# PER COURSE BearPAF GUIDE FOR APPROVERS

## Logging In

1) The Per Course BearPAF can be accessed by logging into the *MyMissouriState.edu* portal.

| Missouri State.                                                                                                    | a b                                                                                                    | c d e f g hijkim n<br>p p q r st⊎v w x y z<br><u>Masouri State Universit</u> y> Log in                                                                                                    |
|----------------------------------------------------------------------------------------------------|----------------------------------------------------------------------------------------------------|----------------------------------------------------------------------------------------------------|
| Login: abc123<br>example: abc123<br>Password: example: account<br>Login: abc123<br>example: account                                                                                                    | te<br>Having trouble logging in?<br>Leant remember my password,<br>What's my account?<br>What is BearPass?                                                              | What is BearPass?<br>BearPass is your fast pass to accessing Missouri State<br>resources. This account provides access to email, My<br>Missouri State, Biackboard and more.<br>Learn more about BearPass. |
| Remember — never share your password with anyone.<br>To protect your personal data, you must close your web browser be<br>Be wary of any web page that asks you for your user ID and password %<br>you for your user ID and password will generally have web addresses th<br>or https://my.missouristate.edu/. In addition, your web browser should vis<br>secure page. | fore leaving this computer<br>ecure Missouri State web pages that ask<br>the opin with <i>https://cams missouristate edu</i><br>ually indicate that you are accessing a |                                                                                                    |

- 2) Enter your network user name & password.
- 3) Click on the *WorkFlow* tab.

| Missouri State                        |                                                                                                   |     |                                                                                          |             |
|---------------------------------------|---------------------------------------------------------------------------------------------------|-----|------------------------------------------------------------------------------------------|-------------|
| Home Profile Academics Te             | raching & Advising Work Resources Workflow Campus Services                                        |     | Missouri<br>State Email Bleckboard 9.1 H                                                 | leip Logout |
| Appouncements                         | 00<br>Missouri Stata Nauz                                                                         | 00  | Today's Events                                                                           | 00          |
| Announcements                         | Missouri State News                                                                               |     | Today's Events                                                                           |             |
| You have no announcements.            | MSU to host China delegation Sept. 21 Thu Sep 17, 2015                                            |     | Tuesday, September 22, 2015                                                              |             |
|                                       | MSU system sets another fall enrollment record                                                    |     | All Day Exhibit - The Graphic Art of Miroslaw Urbaniak:<br>Storyboards, Comics, Cartoons | 9           |
| Bookmarks                             | Wed, Sep 16, 2015  Hispanic Heritage Month celebration includes parade festivals, dance           | 분분분 | All Day Hispanic Heritage Month                                                          | 0           |
| 8                                     | Wed, Sep 02, 2015                                                                                 |     | All Day International Week of the Deaf                                                   | e           |
| JA-SIG Homepage                       | All News                                                                                          |     | All Day Mabon (Autumn Equinox)                                                           |             |
| IDP SunGard Higher Education Homepage |                                                                                                   |     | All Day Managing Team Attitudes & Expectations                                           |             |
|                                       |                                                                                                   | 000 | All Day Missouri State Way and United Way Campaigns                                      | e           |
|                                       | Athletics News                                                                                    |     | TBA Poster Project; Art 483 - Modern Architecture and<br>Lithen Forme                    | e           |
|                                       | M. Golf. Bears, Johnson Lead After Two Rounds at South Dakota                                     |     | 8:30 AM Man's Golf at South Dakota Covote Classic                                        |             |
|                                       | <ul> <li>M. Soccer, Buckle Earns League Player of the Week Honor<br/>Mon, Sep 21, 2015</li> </ul> |     | 10:00 AM Blackboard Learn: Creating Individualized and Group<br>Learning Paths           | p           |
|                                       | M. Soccer. Soccer Bears Take Down No. 18 Loyola Marymount     Sup. Soc. 20, 2015                  |     | 10:00 AM Careers In Finance Discussion                                                   |             |
|                                       | All News                                                                                          |     | 10:00 AM College of Business Career Fair                                                 |             |
|                                       |                                                                                                   |     | 11:00 AM Careers in Accounting Discussion                                                |             |
|                                       |                                                                                                   |     | 11:00 AM Careers in Marketing Discussion                                                 |             |
|                                       |                                                                                                   |     |                                                                                          |             |

#### Approving a Per Course BearPAF

1) The *WorkFlow* tab will show all actions awaiting your approval.

| Missouri State                                                                   |                     |                         |
|----------------------------------------------------------------------------------|---------------------|-------------------------|
|                                                                                  | Missouri<br>State   | Blackboard 9.1 Help Lo  |
| me Profile Academics Teaching & Advising Work Resources Workflow Campus Services |                     |                         |
|                                                                                  |                     | 00                      |
| y Worklist                                                                       |                     |                         |
| Workflow Name                                                                    | Activity            | Created                 |
| BearPAF Per Course Hire - M000 Timothy A<br>Ready                                | Department Approval | 29-Sep-2015 02:22:33 PM |
| BearPAF Per Course Hire - M000 Michael L Ready                                   | Department Approval | 29-Sep-2015 02:20:39 Pt |
| BearPAF Per Course Hire - M000 Emily S Performing                                | Department Approval | 29-Sep-2015 02:10:18 P  |
| BearPAF Per Course Hire - M000 Emily S Performing                                | Department Approval | 29-Sep-2015 01:49:56 Pf |
| BearPAF Per Course Hire - M000 Michael L Performing                              | HR Decision         | 23-Sep-2015 04:38:37 P  |
|                                                                                  | E Refresh E         | Show Entire Worklist    |
|                                                                                  |                     | (                       |

2) Click on the employee name of the BearPAF that you would like to Approve, Reject or Return. If the information on the BearPAF appears to be correct & can be approved, select approve & then click complete. If the decision is to reject or return for correction, then an explanation must be made in the comment field before the BearPAF is submitted back to the Initiator.

| my missouri otate                                                                                                    |                 |   |
|----------------------------------------------------------------------------------------------------|-----------------|---|
| «Back to My Missouri Siate                                                                                                    | M 🗵 🗔 🖇         |   |
| BearPAF - Per Course Approval                                                                                                    | 3 Workflow Help | ^ |
| The Faculty members<br>primary position & highest<br>degree information will show<br>here.         Bearpass Number:         M0009           Name:<br>Highest Degree:         Master of Arts - Missouri State University                                                                                                    |                 |   |
| New Per Course Assignment       Information that the<br>information that the<br>Faculty member is<br>being hired for is<br>isided here     New Per Course Assignment       Parm     CRN     Subject/Course     Sector Sector Sect |                 |   |
| Contact Hours:3<br>Credit Pay per Additional Total<br>Hours Hour Annt Salary<br>2 x 2000 = 5000 ± 0 = 5000<br>Funding Salary                                                                                                    |                 | l |
| Information is<br>listed here         Position Funding<br>EOAPAL         Percent                                                                                                    |                 |   |
| This section lells you<br>who completed the Bogart. Michele M - Human Resource Records Technic - OFFICE OF HUMAN                                                                                                    |                 | l |
| BearPAF: This allows     RESOURCES       you to Approve, Region     - Approve Request2       Republic for Corrections     - Approve Request2       Republic for Corrections     - Republic for Corrections       Restorm for Corrections     - Return for Corrections                                                                                                    |                 |   |
| Comments:                                                                                                    |                 | Ť |

### **Assigning a Proxy**

A form to assign a proxy is located on the HR website. The form can be completed & e-mailed to <u>HRRecords@missouristate.edu</u> for processing.

#### Act as a Proxy

You will not receive BearPAF notifications as a proxy. You will need to sign-in to Workflow on a regular basis in order to access forms you need to approve.